# Uputstvo za izradu korisničkih računa za eDnevnik SŠ za roditelja

Decembar 2021. godine

## Izrada pristupnih podataka za roditelje

Kako bi roditelji kreirali račun za pristup elektronskom dnevniku potrebno je da dobiju pristupne kodove za kreiranje korisničkih računa. Pristupni kodovi za roditelje se kreiraju u obliku izvještaja na kojem se nalazi kratko uputstvo i pristupni podaci, koje se sastoje od pristupnog koda i oID-a (obrazovnog identifikatora) učenika.

Na radnoj ploči u EMIS Web sistemu kliknete na modul **Korisnici**, te potom birate opciju **Kod za roditelje**. (Slika 1.)

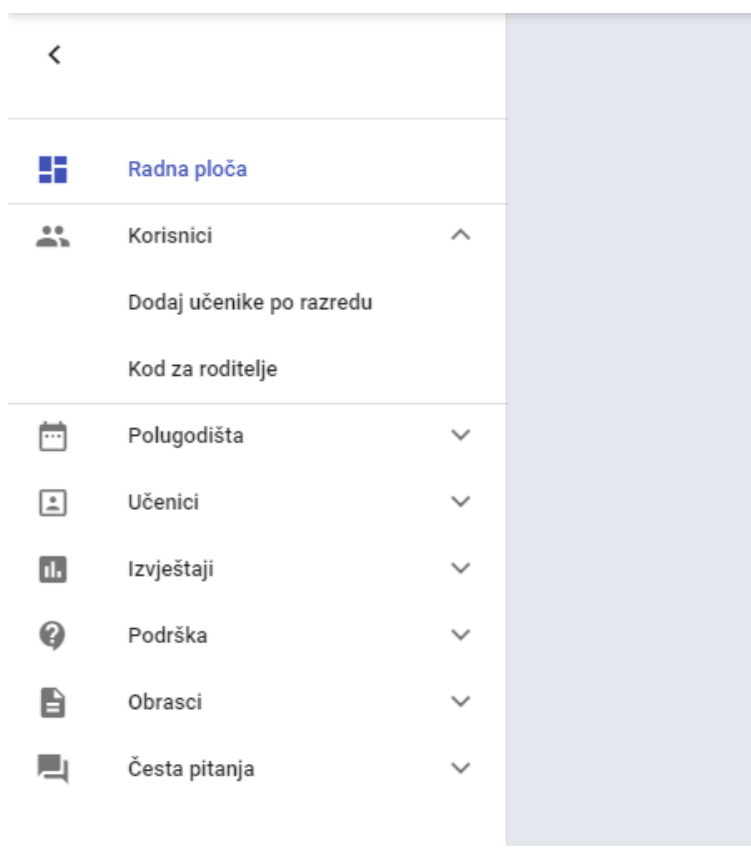

Slika 1.

Pristupni kodovi za roditelje generišu se klikom na "Kod za roditelje", nakon čega se otvara prozor kao na slici 2. U poljima škola i razred, razrednik bira razred za koji želi da kreira pristupne kodove za roditelje. (Slika 2.)

| Dodavanje korisnika roditelja za razred 🛛 👔 |                                           |
|---------------------------------------------|-------------------------------------------|
| Škola                                       | •                                         |
| Razred*                                     | •                                         |
|                                             | ODUSTANI GENERIŠI KODOVE ODŠTAMPAJ KODOVE |

Slika2.

Klikom na "Odštampaj kodove" otvara se forma za štampanje izvještaja vidu dokumenta u pdf. formatu koje djelite roditeljima. Izvještaj se nalazi pod nazivom "Registracijski podaci za roditelje". (Slika 3.) Svakom roditelju ćete dati dokument sa pristupnim podacima.

| rvještaji 🕜                                                           |             |     |
|-----------------------------------------------------------------------|-------------|-----|
| <sup>odaberite izvještaj*</sup><br>Registracijski podaci za roditelje |             |     |
|                                                                       | OČISTI PRIK | AŽI |
|                                                                       |             |     |
|                                                                       |             |     |

Slika 3.

#### NAPOMENA:

Jedan učenik može imati dva registracijska koda za roditelje. Za svakog roditelja je poseban pristupni kod. Prilikom štampanja izvještaja štampaju se samo registracijski kodovi koji nisu iskorišteni od strane roditelja.

## Izmjena pristupnih podataka za roditelje

Ukoliko vam se jave roditelji koji su zaboravili podatke za pristup elektronskom dnevniku ,podatke možete izmijeniti na slijedeći način. Klikom na "Korisnici" (Slika 4.) otvara se lista roditelja koji su kreirali račune za elektronski dnevnik. Osim roditelja, na listi će se nalaziti i vaše korisničko ime.

| 55       | Radna ploča   |        |
|----------|---------------|--------|
|          | Korisnici     | $\sim$ |
| <b>…</b> | Polugodišta   | ~      |
| )<br>(   | Učenici       | ~      |
| 1.       | Izvještaji    | ~      |
| 0        | Podrška       | ~      |
| 6        | Obrasci       | ~      |
|          | Česta pitanja | ~      |
|          |               |        |

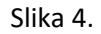

| Korisničko ime      | Ime i prezime | Uloga                                               | Aktivan   |          |    | Aktivan |         |             |
|---------------------|---------------|-----------------------------------------------------|-----------|----------|----|---------|---------|-------------|
|                     | Cannan Čarač  | Roditelj                                            | Aktivan   | \$       |    | Aktivan | \$      |             |
| () (in particular ( | t             | Uprava skola, Nastavnik, Razrednik, Carrowski skola | Aktivan   | <b>Ç</b> | )r | Aktivan | Pregleo | l korisnika |
|                     |               | Broj redova po stranici: 30 💌                       | Od 1 do 2 | >        | _  |         | Izmijen | i korisnika |
| <br>                |               |                                                     |           |          |    |         |         |             |

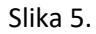

Klikom na izmjeni korisnika (Slika 5.) možete promijeniti lozinku i email roditelja. Nakon promjene e-mail ili lozinke klikom na spasi spašavate izmijenjene podatke za roditelja. (Slika 6.)

| ime i prezime"              |      | 11/0          |
|-----------------------------|------|---------------|
| E-mail*                     |      | 12 / 12       |
|                             |      | 23/25         |
|                             |      | 0713          |
|                             |      |               |
|                             |      | DODAJ ULOGO   |
| Uloga korisnika*            |      |               |
| Uloga korisnika*<br>Učenici |      | UDDA: ULDau   |
| Ulogo korisnika*<br>Ušenici | OID. | titisei ukata |

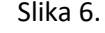

### NAPOMENA: Korisničko ime se ne može mijenjati.